### UNIVERSITY OF UTAH ELECTRICAL AND COMPUTER ENGINEERING

ECE 5320

Autumn 2012

## LABORATORY #2 LOAD MATCHING BY SHUNT CAPACITIVE ELEMENTS SUPPLEMENTARY HANDOUT

# **1. Input the VSWR meter.**

| 🖻 [ test_prj ] until                          | led1 * (Schema                                                     | tic):1                                           |                                       |                                                                         |                                                 | -7×                          |
|-----------------------------------------------|--------------------------------------------------------------------|--------------------------------------------------|---------------------------------------|-------------------------------------------------------------------------|-------------------------------------------------|------------------------------|
| <u>Eile E</u> dit <u>S</u> elect <u>V</u> iev | v <u>I</u> nsert <u>O</u> ptions                                   | <u>T</u> ools <u>L</u> ayout                     | Si <u>m</u> ulate <u>W</u> indow      | C <u>a</u> dence                                                        | <u>D</u> esignGuide <u>H</u> elp                |                              |
|                                               | ð 🕞 崎                                                              | •0 🛈 🗅                                           | <u>s</u>                              | $\left  \bigoplus_{i=1}^{i+2} \left  -\frac{2}{Q} \right  \right ^{-2}$ | . 🔁 🛃 🖅 🥰                                       | 👬 🗱 👯 🔨                      |
| Simulation-S_Pa                               | ram                                                                | ▼ VSWR                                           |                                       | • 아 =                                                                   |                                                 |                              |
| S P Options                                   | S-P/<br>S_Param<br>SP1                                             | ARAMETERS.                                       | ]                                     | VSWR                                                                    | .                                               | · · · · · · · · · · · ·      |
| r⊕r<br>OscTest Term                           | <ul> <li>Start=3 GHz</li> <li>Stop=5 GHz</li> <li>Sten=</li> </ul> |                                                  |                                       | . VSWR1                                                                 | vswt(S11).                                      |                              |
| NdSet NdSet                                   | · · · · · · · · ·                                                  | · · · · · ·                                      |                                       |                                                                         | <del>₽₽₽₽₩</del> □─₽₽₽₽₽                        |                              |
| Disp Meas<br>Eqn                              |                                                                    | Term<br>Term1 · · · ·<br>Num=1 · · ·<br>7=50 Ohm | C=.6 pF                               | TLIN<br>TL1<br>Z=100 Ohm<br>E=210                                       | C2 TLIN<br>C=1.2 pF TL2<br>Z=100 Ohm =<br>E=210 | C<br>C3·····<br>C=.6 pF ···· |
| VoltGain VSW                                  | tage Standing-Wave                                                 | Ratio                                            | · · · · · · · · · · · · · · · · · · · |                                                                         | • • • • • • • • • • • • • • • • • • •           |                              |
| GainRip Mu                                    |                                                                    |                                                  |                                       |                                                                         |                                                 |                              |
| MuPrim StabFot                                | · · · · · · ·                                                      | · · · · · ·                                      | · · · · · ·                           | · · · · ·                                                               | · · · · · · · · · ·                             | · · · · · · · · ·            |
| StabMs SmGam1                                 | · · · · · · ·                                                      | · · · · · ·                                      | · · · · · · ·                         | · · · · ·                                                               | · · · · · · · · · ·                             |                              |
|                                               | · · · · · · ·                                                      |                                                  |                                       |                                                                         |                                                 |                              |
| Sel                                           | ect: Enter the startin                                             | ng point                                         | 0 items                               | wire                                                                    |                                                 | in A/RF Sim:                 |

### **2.** Using tuning function.

By selecting the tuning function in ADS, the program will show the updated plots like dB plot or Smith Chart while changing the tuned component. 1). Select tuning icon.

| 🛅 [ test_prj ] ur                | ntitled1 * (Schen                          | natic):1                        |                                  |                                   |                                                                                                    | _ 7 ×                                   |
|----------------------------------|--------------------------------------------|---------------------------------|----------------------------------|-----------------------------------|----------------------------------------------------------------------------------------------------|-----------------------------------------|
| <u>Eile E</u> dit <u>S</u> elect | <u>V</u> iew <u>I</u> nsert <u>O</u> ptio  | ns <u>T</u> ools <u>L</u> ayout | Si <u>m</u> ulate <u>W</u> indow | Cadence                           | <u>D</u> esignGuide <u>H</u> elp                                                                                                    |                                         |
|                                  | 🛃 📐 🔟                                      | 0•0 🗊 Ⴢ                         | <u>s</u>                         | € <sup>+2</sup> Q <sup>-2</sup> Q |                                                                                                    | ** ** 🔨                                 |
| Simulation-S_I                   | Param                                      | ▼ VSWR                          |                                  | • <u></u> • =                     |                                                                                                    |                                         |
| S P Options<br>SWeep Plan PrmSwp | S-Param<br>SP1                             | PARAMETERS.                     | ]                                | V\$WR                             | ·       ·       ·       ·       ·       ·       ·       ·       ·       ·       ·       ·       ·       ·       ·       ·       ·       ·       ·       ·       ·       ·       ·       ·       ·       ·       ·       ·       ·       ·       ·       ·       ·       ·       ·       ·       ·       ·       ·       ·       ·       ·       ·       ·       ·       ·       ·       ·       ·       ·       ·       ·       ·       ·       ·       ·       ·       ·       ·       ·       ·       ·       ·       ·       ·       ·       ·       ·       ·       ·       ·       ·       ·       ·       ·       ·       ·       ·       ·       ·       ·       ·       ·       ·       ·       ·       ·       ·       ·       ·       ·       ·       ·       ·       ·       ·       ·       ·       ·       ·       ·       ·       ·       ·       ·       ·       ·       ·       ·       ·       ·       ·       ·       ·       ·       ·       ·       ·       · | Tune Parameters                         |
| v⊕•<br>OscTest Term              | · · · Start=3 G<br>· · · Stop=5 G<br>Step= | Hz····                          | · · · · · · ·                    | · · VSWR1<br>. VSWR1=             | vswr(S11).                                                                                                    |                                         |
| NdSet NdSet                      |                                            | · · · · · · ·                   |                                  |                                   | i i i i i i i i i i i i i i i i i i i                                                                                                    |                                         |
| Disp<br>Temp Eqn                 |                                            | Termi<br>Termi                  |                                  | TLIN<br>TL1<br>Z=100 Ohm          | C2 TLIN<br>C=1.2 pF TL2<br>Z=100 Ohm -                                                                                                    | C3+ + + + + + + + + + + + + + + + + + + |
| MaxGain PwrGain                  |                                            | Num=1<br>Z=50 Ohm               | 1141                             | E=210 · · · ·<br>F=4 GHz · · · ;  | · · · · E=210 · · ·                                                                                                    | <u></u>                                 |
| VoltGain VSWR                    |                                            | F                               |                                  |                                   |                                                                                                    | · · · · · · · · · · · · · · · · · · ·   |
| GainRip Mu                       |                                            |                                 |                                  |                                   |                                                                                                    |                                         |
| MuPrim StabFot                   |                                            | · · · · · · ·                   | · · · · · · ·                    |                                   | · · · · · · · · · · ·                                                                                                    |                                         |
| StabMs SmGam1                    |                                            | · · · · · ·                     | · · · · · · ·                    |                                   | · · · · · · · · · ·                                                                                                    |                                         |
|                                  | Calasti Catavita ata                       |                                 |                                  |                                   |                                                                                                    |                                         |
|                                  | pelect: Enter the sta                      | rang poinc                      |                                  | jwire                             | jr.500, 2.625 [5.000, 2.2                                                                                                    | ou jii jajar pim:                       |

2). Tune the component by dB(S11).

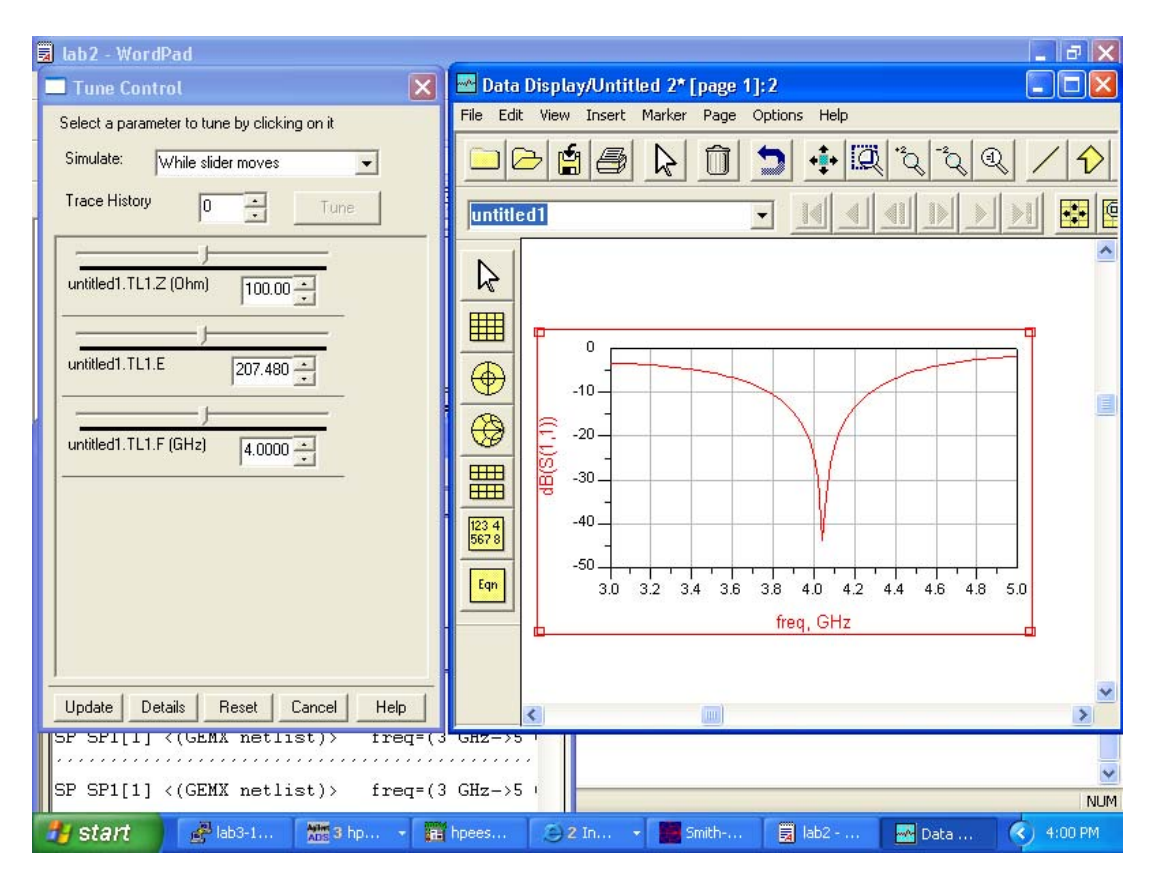

3). Tune the component by S11 on Smith Chart.

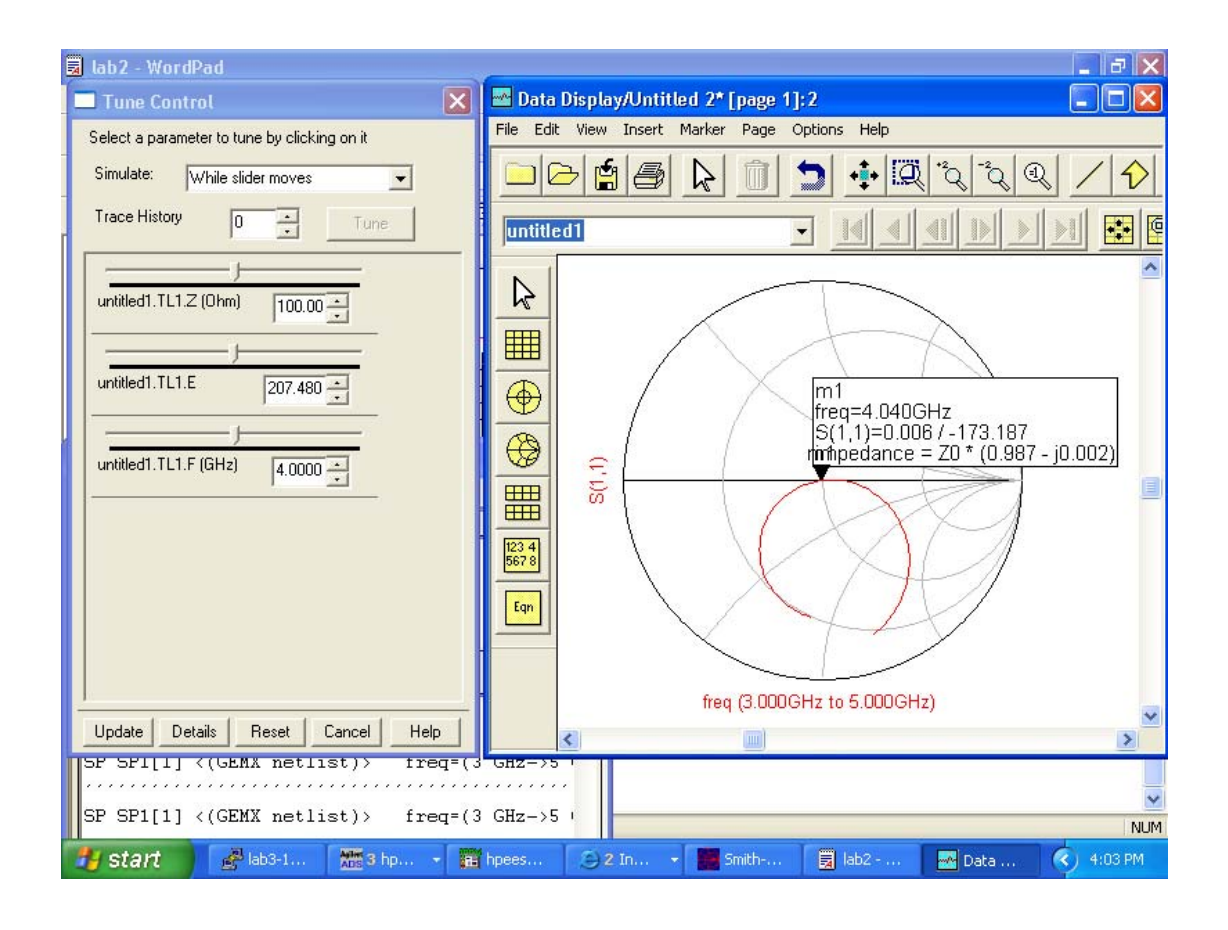

## **3.** Using LineCalc.

Select 'Tools' -- > 'LineCalc' --> 'Start LineCalc'. Change the parameters accordingly in the following window.

| Te LineCalc/untitled                                                                                                    |   |
|----------------------------------------------------------------------------------------------------|---|
| Eile Simulation Options Help                                                                                                    |   |
|                                                                                                    |   |
| Component<br>Type MLIN ID MLIN: MLIN_DEFAULT  Substrate Parameters  Physical  V 25 000 mil V  L 100.000 mil V                                                                                                    | 7 |
| Er       9.600       N/A       Image: Constraint of the second of the second of the |   |
| Component Parameters         E_Eff         230.000         deg         Image: Component Parameters           Freq         10.000         GHz         Image: Component Parameters         Image: Component Parameters         Image: Componers                                                                                                    |   |

4. Generate layout.

On your schematic window, select 'Layout' --> 'Generate/update Layout'. Press 'ok' on the following popup window.

| Generate/Update Layout:1                                                                                                    |                      |  |  |  |
|----------------------------------------------------------------------------------------------------|----------------------|--|--|--|
| Starting Component                                                                                                    | Equivalent Component |  |  |  |
| JUES                                                                                                    | TL3                  |  |  |  |
| Options                                                                                                    | Status               |  |  |  |
| Delete equivalent components in Layout                                                                                                    | positioned           |  |  |  |
| that have been deleted/deactivated in Schematic                                                                                                  | X-Coordinate         |  |  |  |
| 🗔 Show status report                                                                                                    | 0.0                  |  |  |  |
|                                                                                                    | Y-Coordinate         |  |  |  |
| Fix starting component's position in Layout                                                                                                    | 0.0                  |  |  |  |
|                                                                                                    | Angle                |  |  |  |
| Preferences Trace Control Variables                                                                                                    | 0.0                  |  |  |  |
| Note: When you choose OK or Apply, the "Undo" stack will be cleared.<br>Current design will be saved in ".sync" file. Use File>Open to retrieve. |                      |  |  |  |
| OK Apply Cance                                                                                                    | l Help               |  |  |  |

The layout window will be popping up. Select 'File' --> 'Export'. Select the file type as 'DXF (flattened)' in the next window.

| Export: 3                   | X            |
|-----------------------------|--------------|
| File Type                   |              |
| DXF (flattened)             | More Options |
| New File Name (Destination) |              |
| test2.dxf                   | Browse       |
| OK Cancel                   | Help         |

If the File Name is not shown, go to Browse and select the corresponding name under your project folder.

In the following popup 'MTOOLS' window, select/enter the corresponding mask file and the output DXF file name.

(These names should be the same as your schematic file name).

Select the DXF Line Type as 'Polyline', and the Scale Factor as 2. Then press 'Translate', your dxf file will be generated under your project folder.

| MTOOLS v3.50 (7/31/2002) (rcs 1.104)                                              | ×              |
|-----------------------------------------------------------------------------------|----------------|
| DXF<br>Select Mask Files: C:\users\default\test_prj<br>["test.msk"                | Browse         |
| Output DXF File:       test.dxf       DXF Line Type       © Polyline       © Line | <u>Bro</u> wse |
| <u>I</u> ranslate<br><u>V</u> iew Mask                                            |                |
| Exit About                                                                        | Help           |